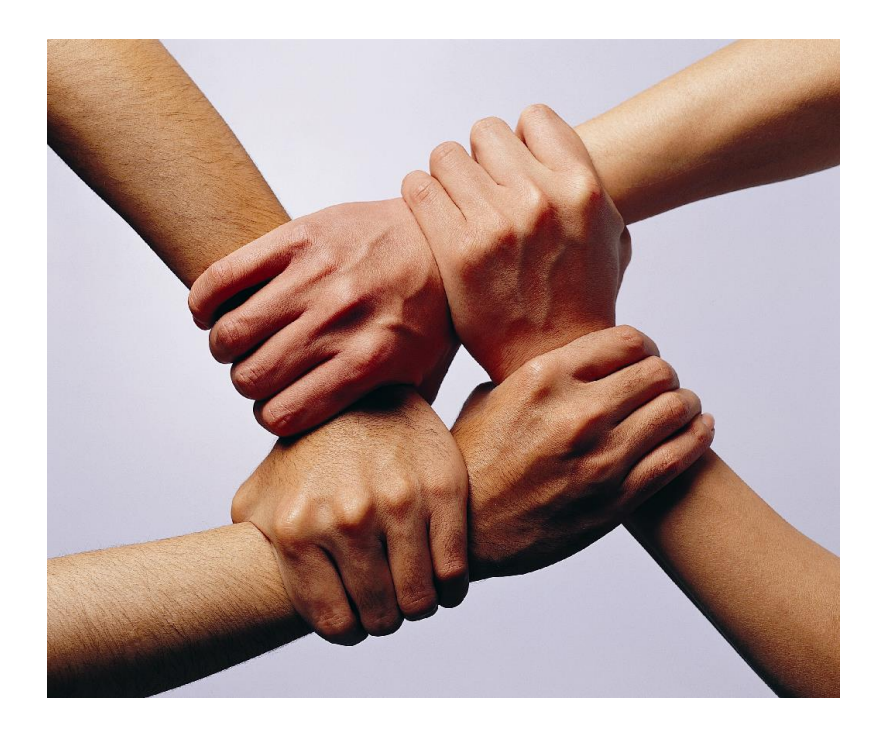

# Handbuch

# – Kurzanleitung NOAS – (<u>NAFI®-OnlineAntragsSystem</u>)

4. Neuauflage

(Stand: 21.10.2014)

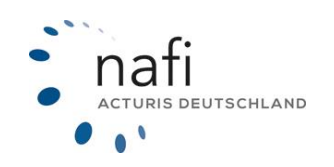

Copyright © 2022 by NAFI GmbH Unerlaubte Vervielfältigungen sind untersagt!

# Haftungsansprüche

Da unser Softwareprodukt sowie das dazugehörige Handbuch mit größter Sorgfalt erstellt und, nach heutigem Stand der Technik, auf Richtigkeit überprüft wurden, sind alle Haftungsansprüche für die Beschädigung der Hard- oder Software sowie der Beschädigung oder gar Verlust der Daten durch direkte oder indirekter Fehler, die durch die Anwendung des **NAFI**<sup>®</sup> Kfz-Kalkulators und der im Handbuch beschriebenen Gebrauchsanweisung aufgetreten sind, ausdrücklich ausgeschlossen.

Für Schäden und evtl. auch Folgeschäden, die sich direkt oder indirekt aus dem Gebrauch der Software und/oder der Umsetzung der im Handbuch beschriebenen Gebrauchsanleitung ergeben, ist die **NAFI**<sup>®</sup> GmbH nur im Falle des Vorsatzes oder der groben Fahrlässigkeit verantwortlich zu machen.

# Urheberrecht

Dieses Handbuch und die Softwareprodukte sind urheberrechtlich geschützt.

Handbuch und Software sind in der vorliegenden Form Gegenstand eines Lizenzvertrages und dürfen **ausschließlich** gemäß den Vertragsbedingungen verwendet werden.

Bitte beachten Sie, dass bereits die unerlaubte Weitergabe der Software in Ihrer Firma (z.B. an weitere Geschäftsstellen) strafrechtliche Schritte nach sich ziehen kann.

# Allgemeines

Der **NAFI**<sup>®</sup> Kfz-Kalkulator ist ein leistungsfähiges Werkzeug, welches bei der alltäglichen Arbeit rund um die Kfz-Versicherung bestmögliche Unterstützung bietet.

Damit dieses Ziel erreicht wird, unterliegt die Software einer ständigen Weiterentwicklung.

Da das "Dickicht" der Kfz-Versicherungsgesellschaften immer unüberschaubarer wird, haben wir eine umfangreiche **Hilfe** im Programm hinterlegt, mit der Sie sich problemlos darin zurechtfinden und gleichzeitig die Zufriedenheit Ihrer Kunden sowie die Qualität Ihrer Beratung erhöhen.

Tipp! Damit Sie möglichst schnell den vollen Umfang des **NAFI**<sup>®</sup> Kfz-Kalkulators nutzen können, sollten Sie sich **gründlich** mit der Gebrauchsanweisung vertraut machen. Ihnen stehen dazu dieses **Handbuch** und eine umfangreiche **Hilfe** zur Verfügung.

#### Bitte beachten Sie!

Je nach dem welchen **NAFI**<sup>®</sup> Kfz-Kalkulator Sie einsetzen und welches Betriebssystem Sie verwenden, können einige Erklärungen und/oder Abbildungen von Ihrer Version abweichen.

#### Wichtiger Hinweis!

Obwohl das Handbuch regelmäßig aktualisiert wird, kann es dennoch vorkommen, dass noch nicht alle Änderungen der gerade aktuellen Programmversion darin enthalten sind.

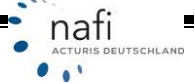

# 1. Kurzanleitung zu NOAS (<u>NAFI®-OnlineAntragsStellung</u>)

Der **NAFI**<sup>®</sup> Kfz-Kalkulator bietet Ihnen die Möglichkeit, Kfz-Anträge direkt aus dem Programm online zu versenden.

#### Ihre Vorteile:

- Die Antragsdaten werden bereits vor dem Versand geprüft.
- Sie können die Anträge rund um die Uhr einreichen.
- Die Anträge werden in der Regel innerhalb von 5 6 Tagen policiert.
- Viele Gesellschaften belohnen die Onlineantragstellung mit höheren Provisionen.
- Dieser NAFI®-Service ist für Sie, als Anwender, aber auch für die Versicherer kostenlos!
- Die Onlineübertragung ist fester Bestandteil des **NAFI**<sup>®</sup> Kfz-Kalkulators und kann sofort genutzt werden.

#### 2. Welche Gesellschaften nehmen am NAFI®-Onlineantragsverfahren teil?

Die Liste der Gesellschaften, die an diesem Verfahren teilnehmen, finden Sie, indem Sie im Startprogramm (erstes Fenster, das sich nach dem Start des **NAFI**<sup>®</sup> Kfz-Kalkulators öffnet) auf "Onlineanträge (NOAS)" klicken und dann auf "Infoseite anzeigen (Internet)".

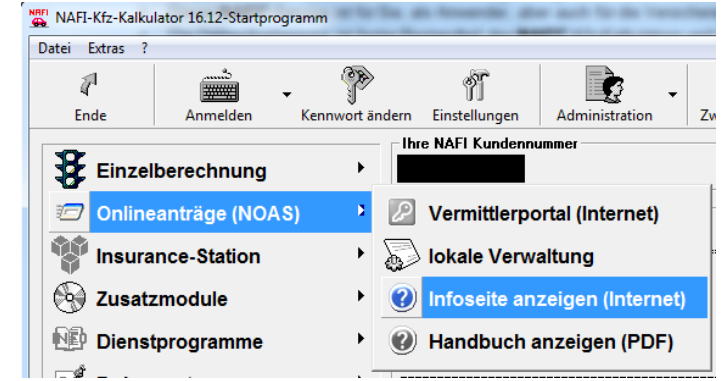

Klicken Sie nun auf "Versicherer mit echten Onlineanträgen".

| (←) ( https://www.i                                                                                                    | n 🕁 🕸    |
|----------------------------------------------------------------------------------------------------|----------|
| × Google • · · Mehr >> Anne                                                                                             | lden 🔌 - |
| NAFI Online-Antragssystem Infoseite                                                                                     | Î Î      |
| Willkommen zum NAFI-Onlinesystem                                                                                        | - 1      |
| Mit dem kostenlosen NAFI-Onlineantragsystem können Sie Anträge, rund um die Uhr, direkt aus dem NAFI-Kfz-<br>Kalkulator |          |
| via Internet an angeschlossene Versicherer übertragen!                                                                  |          |
| Bitte beachten Sie die                                                                                                  | - 1      |
| D Allgemeine Informationen                                                                                              |          |
| Nutzungsbedingungen                                                                                                    |          |
| Ausführliches Handbuch                                                                                                  |          |
| D Kurzanleitung                                                                                                    |          |
| 🖗 Versicherer mit echten Onlineanträgen 🛛 🛶 🔤                                                                           |          |
|                                                                                                    |          |

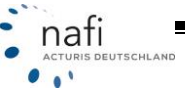

Im nächsten Fenster werden Ihnen die Gesellschaften aufgelistet, die an dem **NAFI**<sup>®</sup>-Online-Antragssystem teilnehmen.

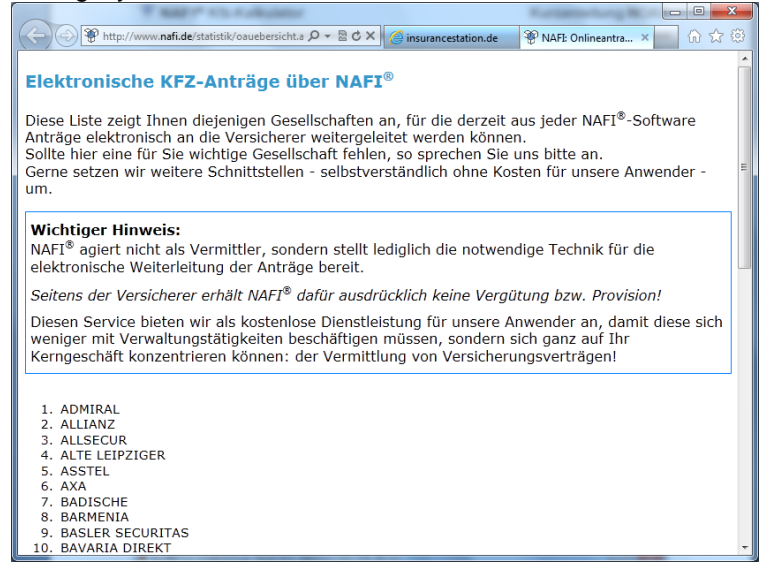

Im **NAFI**<sup>®</sup> Kfz-Kalkulator werden die Tarife/Versicherer im Prämien-Detail in der Spalte "OA" für "Onlineantrag" mit dem Symbol **1** gekennzeichnet.

# 3. Wie versende ich einen Onlineantrag?

Nachdem Sie eine Berechnung durchgeführt haben, werden Ihnen, in der Registerkarte "Prämien-Detail", die Versicherer angezeigt, die für das Risiko ein Angebot abgeben.

# 3.1. Schritt 1 – Tarif auswählen

In der Ergebnisübersicht wählen Sie einen Tarif aus, der am **NAFI**<sup>®</sup>-Online-Antragssystem teilnimmt, und markieren diesen. Achten Sie bitte darauf, dass in der Spalte "*OA*" auch das entsprechende Symbol für den Online-Antragsversand vorhanden ist.

| Pkw (WKZ 112)-Einzelberechnung - Version 16.12, Datenstand 12/2012 + 1/201                                                                            | .3 (EUR, 19%                                                        | VSt.)                             | -                           | _                                                 |                 |  |  |  |  |
|----------------------------------------------------------------------------------------------------|---------------------------------------------------------------------|-----------------------------------|-----------------------------|---------------------------------------------------|-----------------|--|--|--|--|
| Daten Einstellungen Online/FAX-Antrag Ausdruck/PDF Infos Berechnung                                                                                   | g D <u>i</u> enstpro                                                | ogramme <u>H</u> ilfe             |                             |                                                   |                 |  |  |  |  |
| 🗅 😂 🖬 🗛, 🎒 🔟 🖼 📾 📾 😹 😵 🕲 📓 🗉 🍃 🚟 🛄 🖉 🚺 Versicherungsbeginn07.01.2013Zahlung                                                                           |                                                                     |                                   |                             |                                                   |                 |  |  |  |  |
| Allgemeine Daten 2 Merkmale 3 Bündelung, Treue 3 Weitere Leistung                                                                                     | gen <b>5</b> 5                                                      | F-Herkunft <u>P</u> rämien        | übersicht P                 | rämien-Detail                                     |                 |  |  |  |  |
| Versicherungsbeginn<br>07.01.2013<br>Zahlungsperiode/Zahlungsart/Kennzeichenart<br>Zahlungsperiode<br>Zahlungsart<br>Bankeinzug/BLZ:<br>Nachlässe für | <ul> <li>✓ Günstig</li> <li>✓ Standa</li> <li>✓ mit Extr</li> </ul> | gster ∏ freie We<br>and ∏ keine D | erkstattwahl<br>irekttarife | Laufzeitfilter<br>Standard - Ar<br>Alle Gesellscl | rsicht (NAFI) ▼ |  |  |  |  |
| ☐ Online-Übernittlung<br>berücksichtigen Wechsel-KNZ nein Ändern                                                                                      |                                                                     |                                   |                             |                                                   |                 |  |  |  |  |
| Gesellschaft                                                                                                    | LD LQ                                                               | LQP Gesamt AR                     | SF eVB                      | OA KH+Kasko                                       | KH Kasko        |  |  |  |  |
| 001. deutsche internet Basis Sorglos-Kasko                                                                                                    | 0 🔶                                                                 | 23 % 217,24                       | <u> </u>                    | 😭 217,24                                          | 182,93 34,31    |  |  |  |  |
| 002. HUK24 BASIS SELECT                                                                                                    | 0 🔶                                                                 | 37 % 218,69                       |                             | 208,69                                            | 183,08 25,61    |  |  |  |  |
| 003. deutsche internet Basis                                                                                                    | 0 🔶                                                                 | 26 % 223,29                       |                             | 223,29                                            | 182,93 40,36    |  |  |  |  |
| 004. HUK BASIS SELECT (HCA)                                                                                                    | 0.4                                                                 | 37 % 223,86                       |                             | 212,36                                            | 186,29 26,07    |  |  |  |  |
| 005. HUK24 BASIS                                                                                                    | 0 🔶                                                                 | 39 % 225,10                       |                             | 215,10                                            | 183,08 32,02    |  |  |  |  |
| 006. HANNOVERSCHE DIREKT mit Werkstattbindung                                                                                                    |                                                                     | 41 % 226,10                       |                             | 226,10                                            | 195,20 30,90    |  |  |  |  |
| UU7. deutsche internet Komfort Sorglos-Kasko                                                                                                    | 9 *                                                                 | 46 % 228,34                       | <b>G</b>                    | 228,34                                            | 192,23 36,11    |  |  |  |  |
| UU8. WGV Basis Kasko Select                                                                                                    |                                                                     | 26 % 229,06                       |                             | 216,29                                            | 187,06 29,23    |  |  |  |  |
| 003. CUNTINENTALE BASIS                                                                                                    |                                                                     | 26 % 223,24                       |                             |                                                   | 195,06 34,18    |  |  |  |  |
|                                                                                                    |                                                                     | 23 % 223,68                       |                             | 223,68                                            | 100,04 33,74    |  |  |  |  |
| 012 HANNOVERSCHE DIBEKT                                                                                                    |                                                                     | 44 % 231 55                       | <b>127</b>                  | 210,00                                            | 195 20 36 35    |  |  |  |  |
| 013. WGV Basis                                                                                                    | ŭ 🍝                                                                 | 28 % 234,22                       |                             | 221,45                                            | 187,06 34,39    |  |  |  |  |

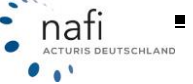

# 3.2. Schritt 3 – Antragsassistent öffnen

Sie haben drei Möglichkeiten den Antragsassistenten zu öffnen.

>> Online-Antrag

Online-FAX/E-Mail-Antrag

Kasknalternativen

Ausdruck dieser Gesellschaft

#### 1. Über die Menüzeile

017. HUK24 BASIS 018. DA Direkt Plus

019. VGH KaskoPLUS

020. HUK BASIS (HCA) 021. ÖFFTI. OLDENRURG MIT

Sie klicken in der Menüzeile auf "Online/FAX-Antrag" und dann auf "Antrag stellen".

013. FEDERGOLIE IMF BERLIN NOMEMNE (F) 016. GENERALI KOMFORTSCHUTZ

| 🚔 Pkw (WKZ 112)-Einze | elberechnung - Version 16.12, Datenstand 12/2012 + 1/2013 | (E |
|-----------------------|-----------------------------------------------------------|----|
| Daten Einstellungen   | Online/FAX-Antrag Ausdruck/PDF Infos Berechnung           | 0  |
| 0 🛩 🖬 🖬 队             | Antrag stellen                                            |    |
|                       | Lokale Verwaltung der Online-Anträge                      | į  |
| Allgemeine Daten      | Daten aus der Onlineantrag-Verwaltung laden               | L  |
|                       | Vermittlerportal (Internet)                               | ł  |
| 07.01.2013            | Infoseite anzeigen (Internet)                             | P  |
|                       | Zahlmana Inautainana/NEZ.                                 | 14 |

#### 2. Über das Kontextmenü

Sie machen einen Doppelklick mit der linken Maustaste auf den gewünschten Tarif und wählen im Kontextmenü "Online-Antrag" aus.

3. Über das Symbol für den Online-Antragsversand

Sie machen einen Doppelklick auf das Symbol für den Online-Antragsversand, das Sie in der Spalte "*OA*" finden.

| ×   | 00.0 | 000,01 |   | 127 | E D | <u>،</u> در د |
|-----|------|--------|---|-----|-----|---------------|
| Ф.  | 50 % | 540,26 | A | ٨   |     | 54(           |
| Ф., | 62 % | 542,38 |   | ۵   | 1   | 542           |
| Ф.  | 50 % | 543,59 |   |     |     | 540           |
|     |      |        |   | -   | -   |               |

. . .

#### 3.3. Schritt 3 – Datenerfassung

Bevor Sie einen Onlineantrag verschicken können, müssen Sie ggf. einige Daten im Antragsassistenten nachtragen, die auf der linken Seite (**Punkt 1**) und in der Eingabemaske rot markiert werden. Oder Sie klicken unter **Punkt 1** auf den Punkt *"Fehlerliste"*. Hier werden Ihnen alle Plausibilitätsfehler zusammen angezeigt.

Bevor Sie nun auf **<Senden>** (**Punkt 3**) klicken, prüfen Sie noch einmal die *"Online-Antragsart"* (**Punkt 2**). Bei der *"Online-Antragsart"* gibt es folgende Auswahlmöglichkeit:

- Normal (Grundeinstellung von NAFI<sup>®</sup>) Der Antrag wird an das NAFI<sup>®</sup> Rechenzentrum gesandt und an das Rechenzentrum des Versicherers weitergeleitet oder zum Abruf f
  ür den Versicherer bereitgestellt, je nach Vorgabe des Versicherers.
- Funktionstest (ohne Versand an VU) Testversand bis zum NAFI® Rechenzentrum
- Funktionstest (mit Versand an VU) Testversand bis zum Rechenzentrum des gewählten Versicherers.

#### 3.4. Schritt 4 – Datenübertragung

Nachdem Sie in der Datenerfassungsmaske auf <**Senden**> geklickt und die Nutzungsbestimmungen akzeptiert haben, öffnet sich das Fenster *"Datenübertragung"*, wo Sie nur noch auf <**Starten**> klicken.

| ierver:<br>/erbindu | ing über: | www.insurancestation<br>Standard-Internetvert | n. de: 443/online-request/page<br>bindung | s/interfaces/standard.asp     |   |
|---------------------|-----------|-----------------------------------------------|-------------------------------------------|-------------------------------|---|
| erschlu             | isselung: | SSL                                           |                                           |                               |   |
| u verse             | ndene An  | kräge                                         |                                           |                               | _ |
| Nr                  | Status    |                                               | Versicherer                               | Versicherungsnehmer           |   |
| 1                   | Bereit    |                                               | GENERALI KOMFORT                          | Eder, Pumuckel in Straubingen |   |
|                     |           |                                               |                                           | Status von Antrag 1           |   |
| rotokol             |           |                                               |                                           | Status von Antrag 1           |   |
| rotokol             |           |                                               |                                           | Status von Antrag 1           | 4 |
| rotokol             |           |                                               |                                           | Status von Antrag 1           | * |
| rotokol             | I         |                                               |                                           | Status von Antrag 1           | * |
| hotokol             |           |                                               |                                           | Status von Antrag 1           | * |

Nach erfolgreichem Versandt – Antrag wird mit Status *"Versendet"* und einem grünem Feld mit weißem Haken angezeigt – klicken Sie auf **<Schließen**>.

| ierver:<br>erbind<br>erschli                                 | Verbindungseinstellung ()<br>www.insuranc<br>ung über: Standard-Inter<br>üsselung: SSL                                                                                   | cann im Benutzermanagementsystem<br>restation. de: 443/online-request/page<br>metverbindung | geändert werden)<br>is/interfaces/standard.asp |
|--------------------------------------------------------------|----------------------------------------------------------------------------------------------------|---------------------------------------------------------------------------------------------|------------------------------------------------|
| u versi                                                      | endene Anträge                                                                                                    |                                                                                             |                                                |
| Nr                                                           | Status                                                                                                    | Versicherer                                                                                 | Versicherungsnehmer                            |
| 1                                                            | Versendet                                                                                                    | GENERALI KOMFORT                                                                            | Eder, Pumuckel in Straubingen                  |
| -                                                            |                                                                                                    |                                                                                             | Status von Antrao 1                            |
| hotoko                                                       | 1                                                                                                    |                                                                                             | Status von Antrag 1                            |
| notoko<br>Vorga<br>Stani<br>Antra<br>Antra<br>Stani<br>Vorga | ang gestartet<br>dard-internetverbindung h<br>ndung erfolgreich hergest<br>g 1 wird versendet<br>g 1 erfolgreich versendet<br>dard - Internetverbindung v<br>ang beendet | erstellen<br>elk.<br>wird getrennt.                                                         | Status von Antrag 1                            |

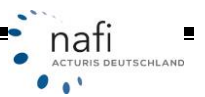

...

#### 3.4.1. Doppelter Versand eines Antrages

Wird der Antrag irrtümlich ein zweites Mal an einen anderen Versicherer verschickt, erscheint, nach dem Sie im Fenster *"Datenübertragung"* auf **<Starten**> geklickt haben, eine Meldung, die darauf hinweist.

| NAFI Onlin | ne Anträge                                                                                                    | 83 |
|------------|----------------------------------------------------------------------------------------------------|----|
| 1          | Achtung! Für dieses Fahrzeug wurde bereits ein Antrag gestellt!<br>Kennzeichen: H<br>Fahrgestellr-Nr: 6<br>Möchten Sie den Antrag dennoch einreichen? |    |
|            | ĮaNein                                                                                                    |    |

Status

#### 3.4.2. Antrag kann nicht versendet werden

In der Regel wird Ihnen schon im Antragsassistenten angezeigt, wenn ein Antrag aufgrund von fehlenden oder fehlerhaften Daten nicht versendet werden kann.

Es kann jedoch vorkommen, dass, obwohl im Antragsassistenten keine Fehler mehr angezeigt werden, der Antrag trotz-

| 20     |  |
|--------|--|
| BŠ     |  |
| Senden |  |

Online-Antrag nicht möglich - bitte korrigieren Sie die angezeigten Fehler

dem vom Server der Gesellschaft abgelehnt wird, da hier, je nach Versicherer, noch zusätzlich Plausibilitäten geprüft werden, von denen wir

| inlineanträge -Datenübertragung                                                                                                    | nichts wissen oder deren Prüfung wir in                                                                                                    |
|----------------------------------------------------------------------------------------------------|----------------------------------------------------------------------------------------------------|
| ituelle Verbindungseinstellung (kann im Benutzermanagementsystem geändert werden)                                                                                                    | unserem System nicht einbinden können                                                                                                    |
| erver: www.insurancestation.de:443/online-request/pages/interfaces/standard.asp                                                                                                    |                                                                                                    |
| erbindung über. Standard-Internetverbindung                                                                                                    | Konn dar Antrog, outgrund fahlashaftar D                                                                                                    |
| erschlüsselung: SSL                                                                                                    | Kann der Antrag, aufgrund teniernalter E                                                                                                    |
| u versendene Antiäge                                                                                                    | gaben oder Plausibilitätsprüfungen beim                                                                                                    |
| Ne Status Manishanar Manishanar                                                                                                    | Versicherer, nicht versendet werden, gib                                                                                                    |
| 1 Eabler (Donnalk fick fic Dataile) AMEV.20 Muster Mattina in Krister                                                                                                    | eine Fehlermeldung                                                                                                    |
| NAFI Online Anträge                                                                                                    | eine i einenneidung.                                                                                                    |
| Achtung! Der Antrag konnte nicht gestellt werden!<br>Bitte prüfen Sie die angezeigten Fehlermeldungen, korrigieren Sie ggf.<br>die Eingaben und versuchen Sie anschließend eine erneute<br>Übertragung.                                                                                                    | Nachdem Sie die Meldung mit <b><ok< b="">&gt; bes<br/>tigt haben, machen Sie auf den zu verse<br/>denden Antrag mit Status <i>"Fehler (Doppe</i><br/><i>klick für Details)"</i> einen Doppelklick.</ok<></b>                                                                                                    |
|                                                                                                    |                                                                                                    |
| Vo<br>SJ<br>Ve<br>Antrag 1 wird versendet<br>Antrag 1 Fehler: Für dieses Fahrzeug wurde bereits ein Antrag gestellt                                                                                                    | neanträge -Datenübettragung                                                                                                    |
| Vic<br>SJ<br>Antrag T wird versendet<br>Antrag 1 Fehler: Für dieses Fahrzeug wurde bereits ein Antrag gestellt                                                                                                    | n<br>ineanträge -Datenübertragung<br>ele Verbindungseinstellung Rann im Benutzermanagementautem geändet werden)                                                                                                    |
| Vo<br>SS<br>Antrag 1 wiid versendet<br>Antrag 1 Fehler: Für deses Fahrzeug wurde bereits ein Antrag gestellt<br>(Де Omi<br>aktu<br>Sen                                                                                                    | ineanträge -Datenübertragung ele Verbindungseinstellung (kann im Benutzermanagementsystem geändet werden) er: www.insurancestation.de.443/online-request/pages/interfaces/standard.asp                                                                                                    |
| VG<br>SD<br>Antrag 1 wird versendet<br>Antrag 1 Fehler: Für dieses Fahrzeug wurde bereits ein Antrag gestellt<br>(Continue of the set of the set of the se | ineanträge -Datenübertragung ele Verbindungsreinstellung (kann im Benutzermanagementsystem geändet werden) er: www.insurancestation.de.443/online-request/pages/interfaces/standard.asp indung übec: Standard.Interretverbindung                                                                                                    |
| Vo<br>So<br>Antrag 1 wird versendet<br>Antrag 1 Fehler: Für dieses Fahrzeug wurde bereits ein Antrag gestellt<br>Vert<br>Vert<br>Vert<br>Vert                                                                                                    | ineanträge -Datenübertragung ele Verbindungsreinstellung (kann im Benutzermanagementsystem geändet werden) er: www.insurancestation.de.443/online-request/pages/interfaces/standard.asp indung übec: Standard/interretverbindung chlüssekung: SSL                                                                                           |
| Vis     OK       So     OK       Antrag 1 wird versendet     Antrag pestellt       Antrag 1 Fehler: Für dieses Fahrzeug wurde bereits ein Antrag gestellt     Image: Contract of the second second sec                                                                                                    | ineanträge -Datenübertragung ele Verbindungseinstellung (kann im Benutzermanagementsystem geändet werden) er: www.insurancestation.de.443/online-request/pages/interfaces/standard.asp indung übec: Standard.Internetverbindung chlüssekung: SSL essendene Anträge                                                                          |
| Vid     OK       SS     OK       Antrag 1 wird versendet     Antrag pestellt       Antrag 1 Fehler: Für deses Fahrzeug wurde bereits ein Antrag gestellt     Image: Construction of the set of the set o                                                                                                    | Ineanträge -Datenübertragung      elle Verbindungseinstellung (kann im Benutzermanagementsystem geändett verden)      ver: www.insurancestation.de.443/orline-request/pages/interfaces/standard.asp      indung über: Standard/internetverbindung     chlüssekung: SSL      essendene Anträge      Status: Versicherer: Versicherungsnehmee |
| Visit     OK       Antrag 1 wird versendet     Antrag 1 Fehler: Für desses Fahrzeug wurde bereits ein Antrag gestellt       Nutzungsbedingungen     Stop                                                                                                    |                                                                                                    |
| Vo<br>SAntsag 1 wiid versendet<br>Antsag 1 Fehler: Für desses Fahrzeug wurde beseits ein Antsag gestellt<br>Nutzungsbedingungen<br>Nutzungsbedingungen<br>Stop                                                                                                    |                                                                                                    |
| Vo<br>SAntsag 1 wird versendet<br>Antsag 1 Fehler: Für desses Fahrzeug wurde bereits ein Antsag gestellt<br>Nutzungsbedingungen<br>Nutzungsbedingungen<br>Stop                                                                                                    |                                                                                                    |

Es öffnet sich das Fenster "Statusreport", in dem diverse Daten des Antrages angezeigt werden, u.a. der "Status allgemein", wo der allgemeine Fehler aufgeführt wird. Im Bereich "Fehler in den Eingaben" werden dann die Fehler genauer beschrieben.

| itatusreport           |                               |                       |                        |           |
|------------------------|-------------------------------|-----------------------|------------------------|-----------|
| ID:                    | 1151892                       |                       |                        |           |
| letzter Sendeversuch:  | 11.02.2011 11:37:             | 10                    |                        |           |
| Status allgemein:      | Fehler: Für dieses f          | ahrzeug wurde bereits | ein Antrag gestellt    | *         |
|                        |                               |                       |                        |           |
| Status NAFI-Server:    | Antrag steht in Feh           | lerliste              |                        |           |
| Fehler in den Eingaber | daten: keine Fehl             | er vorhanden          |                        |           |
| Variable               |                               | Fehler                |                        | Inhalt    |
|                        |                               |                       |                        |           |
| E Fehler in den Ein    | gabedaten<br>matkonvertierung |                       | Status online abfragen | Schließen |

# 4. Lokale Verwaltung der Onlineanträge

In die lokale Verwaltung der Onlineanträge gelangen Sie entweder über das Startprogramm ...

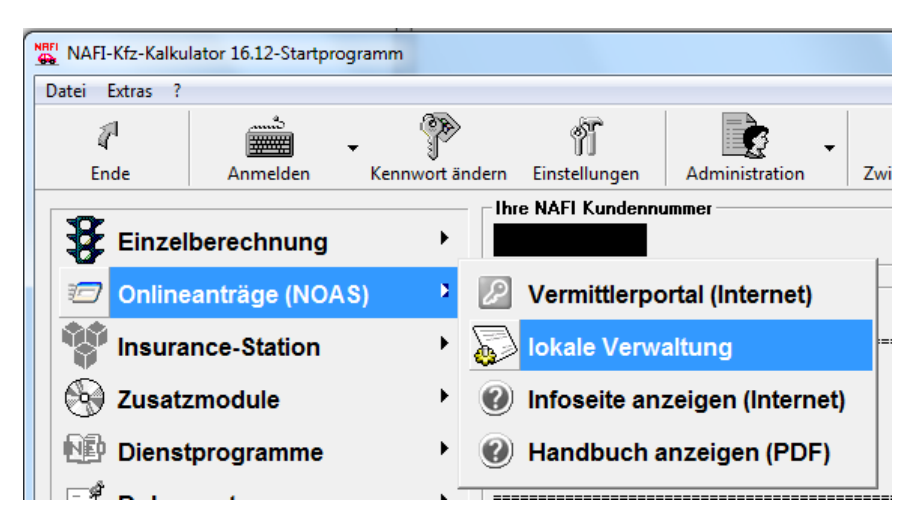

... oder über die Menüzeile in der Einzelberechnung.

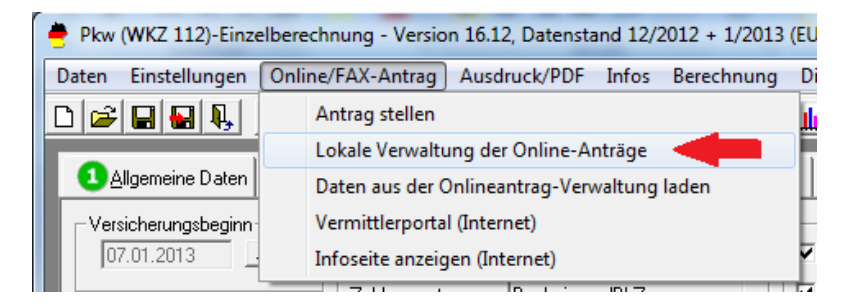

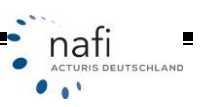

Im Online-Antragsfenster klicken Sie auf die Schaltfläche <**Archiv**> (**Punkt 1**), wählen aus der Liste den gewünschten Antrag aus (**Punkt 2**) und klicken dann auf <**Antragstatus**> (**Punkt 3**).

| 6 | NAFI<br>3 Dat | Kfz-Ka<br>ei [b | alkulator: Or<br>itras <u>F</u> enst | nline - A    | <b>1.</b> 502 - 14 | Archiv (bereits ge | sendete Antr  | šge)]    | _      | +                                                                                                    |         | 3.                                                                                                    |         |     |   |                    | × |
|---|---------------|-----------------|--------------------------------------|--------------|--------------------|--------------------|---------------|----------|--------|----------------------------------------------------------------------------------------------------|---------|----------------------------------------------------------------------------------------------------|---------|-----|---|--------------------|---|
|   | i<br>En       | ;1<br>de        | Warts                                | eschlange    | Archiv             | Fehler             | iste V        | ersenden |        | Antragstatus                                                                                                    | In      | le contra contra |         |     |   |                    |   |
| П | Autwa         | ihi 🛛           | ID N                                 | Name-V/N     |                    | Vomame-VN          | Versendet     | 7        | Versic | herer                                                                                                    | M       | fodus                                                                                                    |         | Wkz | 5 | itatus             | Ð |
|   | ×             |                 | 1151891 N                            | Muster       |                    | Matina             | 11.02.2011    | 11:36:27 | AME    | (ZD                                                                                                    | Pr      | himärversand                                                                                                    |         | 112 | 5 | ertig zum Versand  |   |
|   |               |                 | 1151886 N                            | Muster       |                    | Matina             | 11.02.2011    | 11:35:24 | AME>   | <z0< td=""><td>Pr</td><td>Yimärversand</td><td></td><td>112</td><td>5</td><td>ertig zum Versand</td><td></td></z0<> | Pr      | Yimärversand                                                                                                    |         | 112 | 5 | ertig zum Versand  |   |
|   | 2             |                 | 1151766 0                            | DB Promotion | n Arbeitsgrupp     | für Werbung und F  | Pr 11.02.2011 | 10:36:42 | VHV-   | FLOTTE-GARAN1                                                                                                    | [ 1+ Pr | himärversand                                                                                                    |         | 112 | N | organg erfolgreich |   |
|   | ۷.            |                 | 1151681 E                            | Eder         |                    | Pumuckel           | 11.02.2011    | 09:51:30 | GENE   | RALI KOMFORT:                                                                                                    | SCI Pr  | imärversand                                                                                                    |         | 112 | N | organg erfolgreich | _ |
|   |               |                 | 1151678 E                            | Eder         |                    | Pumuckel           | 11.02.2011    | 09:50:35 | GENE   | RALI KOMFORT                                                                                                    | SCI Pr  | himärversand                                                                                                    |         | 112 | V | organg erfolgreich |   |
|   | 4             | _               |                                      |              |                    |                    |               |          |        |                                                                                                    |         |                                                                                                    |         |     |   | •                  |   |
|   |               | •               | •                                    |              | •                  |                    | •             | •        |        |                                                                                                    | •       |                                                                                                    |         | •   | • | •                  | × |
| Ī | Sereit        |                 |                                      |              |                    |                    |               |          |        |                                                                                                    |         |                                                                                                    | 🔮 Helga |     |   |                    | h |

Sie werden ins Internet verbunden und können nun den <u>aktuellen</u> Status des Online-Antrages sehen.

| 6 http://www.insurancestation.de/onl                                                                                  | ine-request/pages/antrag/default.asp?idonlineantrag=1151891&k - Windows Intern                                                                                                    |    |
|----------------------------------------------------------------------------------------------------|----------------------------------------------------------------------------------------------------|----|
| OO http://www.insurana                                                                                                | cestation.de/online-reques 💌 😥 😽 🗙 🚺 Google                                                                                                    | ρ. |
| Datei Bearbeiten Ansicht Eavori                                                                                       | ten Egtras <u>?</u>                                                                                                    |    |
| 🚖 Favoriten 🏾 🌈 http://www.insur                                                                                      | rancestation.de/online-request/                                                                                                    |    |
| NAFI Online-Antra                                                                                                    | agssystem Antragstatus                                                                                                    | Î  |
| Actueller Antragstatus                                                                                                | 000000                                                                                                    |    |
| Antrag-ID:<br>Referenz-ID:<br>Einpegangen am:<br>Versicherer:<br>Wicz:<br>Kennzeichen:<br>Aktueller Status:<br>Modus: | To the define<br>1151891<br>1151890<br>11.02.2011 11:36:27<br>AMEX-ZO<br>112<br>HX-X 0<br>Vorgang erfolgreich abgeschlossen<br>Test, Versicherer, Anwenderbestätigung, Alternativversand,<br>Dublette<br>Dublette |    |
| and the state of                                                                                                    |                                                                                                    |    |
| Status:<br>versendet:<br>Protokoll:<br>URL:                                                                           | Antrag erfolgreich an Versicherer übermittelt<br>11.02.2011 11:40:11<br>SMTP<br>vertrag@zurich.com                                                                                                    | 2  |
| Eingabedaten / Datenumwand                                                                                            | lung                                                                                                    |    |
| Status:<br>Daten ansehen:                                                                                             | OK<br>Erzeugte Daten • Anzeigen                                                                                                    |    |
| Vermittlerdaten                                                                                                    | \$                                                                                                    |    |
| Versicherungsnehmer                                                                                                   | 8                                                                                                    |    |
| Lizenzdaten                                                                                                    | ÷                                                                                                    |    |
| Schließen                                                                                                    |                                                                                                    |    |
| Fertig                                                                                                    | 🕥 Internet   Geschützter Modus: Inaktiv 🌾 👻 🖏 100%                                                                                                    | •  |

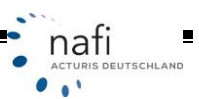

# 4.1. Aktualisierung des Antragstatus in der lokalen Verwaltung der Onlineanträge

| <z< th=""><th>Status</th><th>-0</th></z<> | Status                                                | -0 |
|-------------------------------------------|-------------------------------------------------------|----|
| 2                                         | fertig zum Versand an den Versicherer (Warteschlange) | -  |
| 2                                         | fertig zum Versand an den Versicherer (Warteschlange) |    |
| 2                                         | Vorgang erfolgreich abgeschlossen                     |    |
| 2                                         | Vorgang erfolgreich abgeschlossen                     |    |
| 2                                         | Vorgang erfolgreich abgeschlossen                     | -  |
|                                           | )                                                     | -  |

Die Spalte *"Status"* gibt in der lokalen Verwaltung der Onlineanträge an, wie der Antragsstatus zum Zeitpunkt des Versandes war, d.h. der Status in der Ansicht wird zum Antragsversand gesetzt.

Wurde der Antrag kurzfristig in die *"Warteschlange"* gesetzt, da, z.B. die Onlineanträge von dem Versicherer zu einer ganz bestimmten Uhrzeit abgerufen werden, dann setzt das Programm hier den Status *"fertig zum Versand an den Versicherer (Warteschlange)"*.

Der hier hinterlegte Status wird NICHT automatisch an dem aktuellen Antragsstatus angepasst. Dieses müssen Sie dann manuell durchführen.

Hierzu klicken Sie in der Menüzeile auf "*Extras"* und dann auf "*Archivstatus aktualisieren …"*.

| 📴 NAF | Kfz-Kalkulator: Online - Anträge 16.12 |
|-------|----------------------------------------|
| Datei | Extras Fenster ?                       |
|       | Einstellungen                          |
|       | Archivstatus aktualisieren             |
|       | Vermittlerzugang zur Onlineverwaltung  |
| A 20  | hiv (haraita dasandata Antrăda)        |

Im nächsten Fenster wählen Sie den Antrag aus, der aktualisiert werden soll und klicken dann auf <**Aktualisierung durchführen**>.

| Bitte wählen : | Sie die Antra | äge aus dem Archi   | v al     | ıs, deren Status aktualisiert w | erden sol | I                                         |   |
|----------------|---------------|---------------------|----------|---------------------------------|-----------|-------------------------------------------|---|
| Auswahl        | ID            | Versendet           | $\nabla$ | Versicherer                     | Test      | Status                                    | Ð |
| х              | 1151891       | 11.02.2011 11:36:27 |          | AMEX-ZO                         | ×         | fertig zum Versand an den Versicherer (Wa | * |
| x              | 1151886       | 11.02.2011 11:35:24 |          | AMEX-ZO                         | ×         | fertig zum Versand an den Versicherer (Wa | _ |
|                | 1151766       | 11.02.2011 10:36:42 |          | YHV-FLOTTE-GARANT 1-            | ×         | Vorgang erfolgreich abgeschlossen         | _ |
|                | 1151681       | 11.02.2011 09:51:30 |          | GENERALI KOMFORTSCHU1           | ×         | Vorgang erfolgreich abgeschlossen         |   |
|                | 1151678       | 11.02.2011 09:50:35 |          | GENERALI KOMFORTSCHU1           | ×         | Vorgang erfolgreich abgeschlossen         |   |
|                | 1151663       | 11.02.2011 09:42:07 |          | GENERALI KOMFORTSCHU1           | ×         | Vorgang erfolgreich abgeschlossen         |   |
|                | 1128834       | 10.01.2011 14:57:44 |          | AXA mobil kompakt Schadens      | ×         | Vorgang erfolgreich abgeschlossen         |   |
|                | 1043563       | 09.12.2010 09:21:50 |          | VEMA-BBV KASKO KOMFOF           | ×         | fertig zum Versand an den Versicherer (Wa |   |
|                | 1043431       | 09.12.2010 08:52:57 |          | BBV BAYERISCHE BEAMTE           | ×         | fertig zum Versand an den Versicherer (Wa |   |
|                | 1043427       | 09.12.2010 08:52:34 |          | BBV BAYERISCHE BEAMTE           | ×         | fertig zum Versand an den Versicherer (Wa |   |
|                | 985620        | 25.11.2010 09:51:57 |          | AMEX-AX mobil kompakt           | ×         | Vorgang erfolgreich abgeschlossen         |   |
|                | 985581        | 25.11.2010 09:46:43 |          | AMEX-AX mobil komfort           | ×         | Vorgang erfolgreich abgeschlossen         |   |
|                | 964707        | 19.11.2010 12:30:41 |          | VHV-FLOTTE-GARANT 1-            | ×         | Vorgang erfolgreich abgeschlossen         |   |
|                | 937020        | 10.11.2010 10:59:14 |          | AXA mobil komfort               | ×         | Vorgang erfolgreich abgeschlossen         |   |
|                | 892643        | 30.09.2010 15:34:20 |          | ZURICH OPTIMAL                  | ×         | Vorgang erfolgreich abgeschlossen         |   |
|                | 892640        | 30.09.2010 15:34:18 |          | ZURICH OPTIMAL                  | ×         | Vorgang erfolgreich abgeschlossen         |   |
|                | 892639        | 30.09.2010 15:34:16 |          | ZURICH OPTIMAL                  | ×         | Vorgang erfolgreich abgeschlossen         | • |
| •              |               |                     |          | III                             | _         | Þ                                         |   |
| -              | -             |                     | •        | •                               | -         | <b>•</b>                                  | × |
| Alle           | Keiner        | 1                   |          |                                 |           |                                           |   |
| Protok         | ol (          |                     |          |                                 | Aktualis  | ierung durchführen Schließe               | m |

Danach klicken Sie auf <**Schließen**>.

In der *"Verwaltung für Onlineanträge"* müssen Sie noch einmal auf die Schaltfläche <**Archiv**> klicken, um die Ansicht der Liste zu aktualisieren.

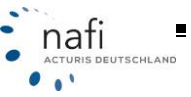